## **Overview**

Brightspace **Classlist** feature allows instructors to view all users enrolled in the course and email the entire class.

## **Objectives**

By following the guide, you will be able to:

Part 1: Email your Class using Classlist Part 2: See a List of All your Sent Mail

## Part 1: Email your Class using Classlist

1. In your course, click **Classlist** (up in the navigation bar).

| Course Home Content Classlist Grades Class Progress Course Tools ~ Course Admin Help | Course Home Content Classlist Grades Class Progress Course Tools × Course Admin |
|--------------------------------------------------------------------------------------|---------------------------------------------------------------------------------|
|--------------------------------------------------------------------------------------|---------------------------------------------------------------------------------|

2. Click the Email Classlist button at the top of the page

| Classlist          |                  |                       |                 |  |  |
|--------------------|------------------|-----------------------|-----------------|--|--|
| Add Participants 🗸 | Class Engagement | Enrollment Statistics | Email Classlist |  |  |
| Search For         | Show Search Opt  | ions                  |                 |  |  |

3. Click Send Email button

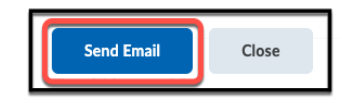

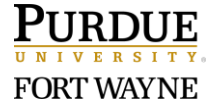

- 4. On the Compose New Message dialog, type (or paste) the text in the Body textbox. (See screenshot below.)
- 5. Attach a file (such as your syllabus). (See screenshot below.)
- 6. When ready to send the email, scroll back to the top & click Send. (See screenshot below.)

| Send       6       Address Book         To                                                                                                    |   |
|----------------------------------------------------------------------------------------------------|---|
| To Cc Subject DEV - Guleswende Rouamba - Guleswende Sandbox Fall 2020 > Body                                                                                                    |   |
| Cc Bcc "Xiaokai Jia" <jiax@pfw.edu> × "Guieswende Rouamba" <grouamba@pfw.edu> × Subject DEV - Guieswende Rouamba - Guieswende Sandbox Fall 2020 &gt; Body</grouamba@pfw.edu></jiax@pfw.edu>                                | 7 |
| Bcc       "Xiaokai Jia" <jiax@pfw.edu> ×       "Guieswende Rouamba" <grouamba@pfw.edu> ×         Subject       DEV - Guieswende Rouamba - Guieswende Sandbox Fall 2020 &gt;         Body</grouamba@pfw.edu></jiax@pfw.edu> | 7 |
| Subject DEV - Guieswende Rouamba - Guieswende Sandbox Fall 2020 > Body                                                                                                    |   |
| Body                                                                                                    |   |
|                                                                                                    |   |
| $\fbox{$\square$ a^{\rho} $\Omega$ $\bullet$ Paragraph $\bullet$ B $I$ $\underline{U}$ $\bullet$ $\overline{\Xi}$ $\overline{\Xi}$ $\overline{\bullet}$ Font Family $\bullet$ $\cdots$ }$                                  |   |
| ← (                                                                                                    | 4 |
| Ay 🗣 on Eq. 53 1/2                                                                                                    |   |
| Priority Normal ~                                                                                                    | ] |
| Attachments                                                                                                    |   |
| Drop files here, or click below!                                                                                                    |   |
| ⊕ Upload Record      ✓                                                                                                    |   |
| Choose Existing                                                                                                    |   |

## Part 2: See a List of all your Sent Mail

Note: Brightspace does keep a list of the emails you send out within a course, but you have to go about finding it differently than the Classlist tool. The list will display all mail sent from Brightspace.

1. Click the envelope mail icon at the top of the screen.

|    | <b>PURDUE</b> DEV - Guieswende Rouamba - Guies               | iii 🖂 🖨   | ቦ 🕂 🕴 🌉 Guieswende Rouamba ද් | ŝ |
|----|--------------------------------------------------------------|-----------|-------------------------------|---|
| 2. | Click Email                                                  |           |                               |   |
|    | Email                                                        |           |                               |   |
| 3. | In the top right corner of the page there is a button for "S | ent Mail" |                               |   |
|    | Address Book Sent Mail                                       |           |                               |   |

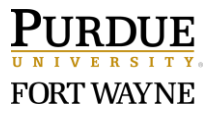